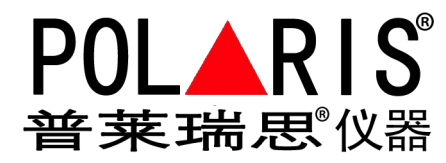

# **织梦网站安装及功能安排** 手册说明书

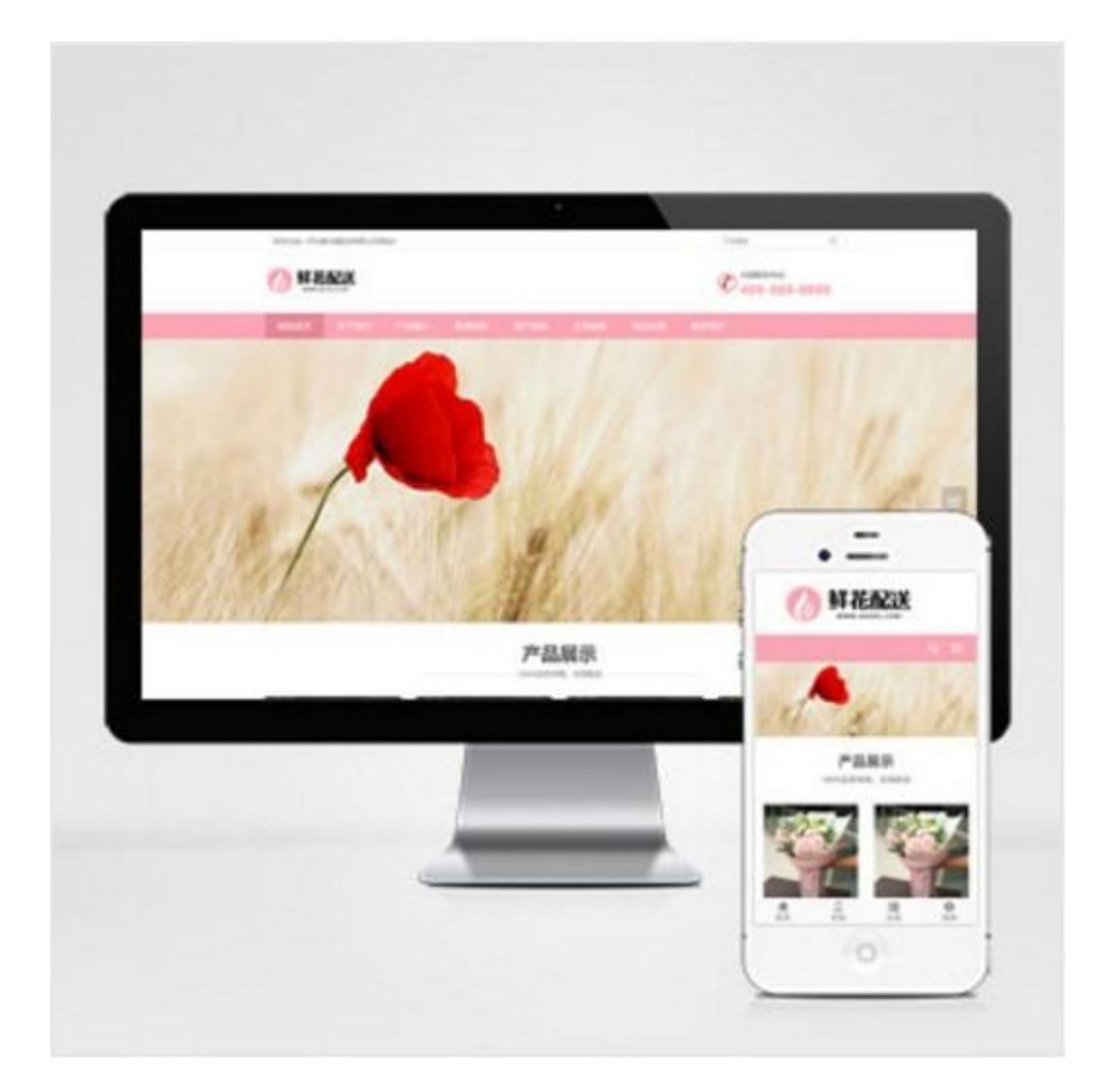

# 上海舒佳电气有限公司

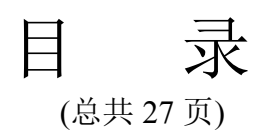

| AB | 织梦网站网址                           | . 1 |
|----|----------------------------------|-----|
| —  | 安装网站步骤                           | .1  |
| 二、 | 去消网站登录验证码                        | .8  |
| 三, | 织梦 dedecms 后台账号或者密码忘记的解决办法       | .10 |
| 四、 | 织梦后台修改默认登录用户名和登录密码·······        | 11  |
| 五、 | 解决 dedecms 缩略图变形问题 dede 缩略图按比例裁剪 | 12  |
| 六、 | MORE+                            | 13  |
| 七、 | 处理网站木马、恢复纯净网站的解决办法               | 13  |
| 八、 | 批量移动栏目的解决办法                      | 14  |

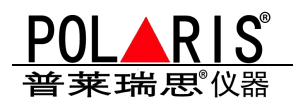

#### <u>https://www.adminbuy.cn/</u> 织梦 AB 网站 <u>返回目录</u>

#### 织梦网站安装建设网址:

<u>https://www.adminbuy.cn/dedecmsjc/13.html</u> (安装网站步骤)

批量移动目录

修改登录账号

#### **一、**安装网站步骤 <u>返回目录</u>

① 将 index.php.bak 修改为: index.php

② 删除 install\_lock.txt

③ 删除 index.html

/install/index.php

1.将要建的网站站点名称命名到源码文件夹

2.将此文件加到空间文件夹 www.root

3.建立站点(此时文件传到网站上)

4.安装网站

#### 视频安装教程:

如果看不清楚,可以下载原视频进行观看,视频下载地址: https://pan.baidu.com/s/1HUea6TAZZrUwyYmJfdjXOw

密码: q9pb

首先说明下,本站下载的织梦源码都是带后台程序的,是目前织梦的最新版,大 家不用再去官方下载,直接安装使用即可。

第一步: 将本站下载的源码解压后传到空间或者本地服务器

注意: (由于有很多人反应安装后首页样式都乱的,所以强烈要求安装到根目录,如:127.0.0.1/

www.xxx.com,或者二级域名也可以,但不要安装到二级目录,如:127.0.0.1/www1/

**第二步**:输入域名 http://www.\*\*\*\*\*.com/install/index.php,如果是本地测试的,就输入本地的域名,如 http://127.0.0.1/install/index.php 或者 http://localhost/install/index.php 等等

### 输入后有<mark>两种情况</mark>,

1、如果跳转安装界面了,就直接安装(具体步骤往下看),

第1页

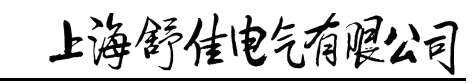

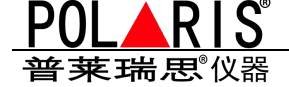

# 2、如果没有跳出安装界面,而是发现出现错误页面,或者出现 dir 空白页 又或者出现 "删除 install/install\_lock.txt!"或者如下图

## Not Found

The requested URL /install/index.php was not found on this server.

Additionally, a 404 Not Found error was encountered while trying to use an ErrorDocument to handle the request.

### 这时,打开根目录下的 install 文件夹,

- ① 将 index.php.bak 修改为: index.php
- ② 删除 install\_lock.txt
- ③ 删除 index.html

## 如果输入 http://www.\*\*.com/install/index.php 直接跳出安装界

## 面了,那么我们正式开始安装,

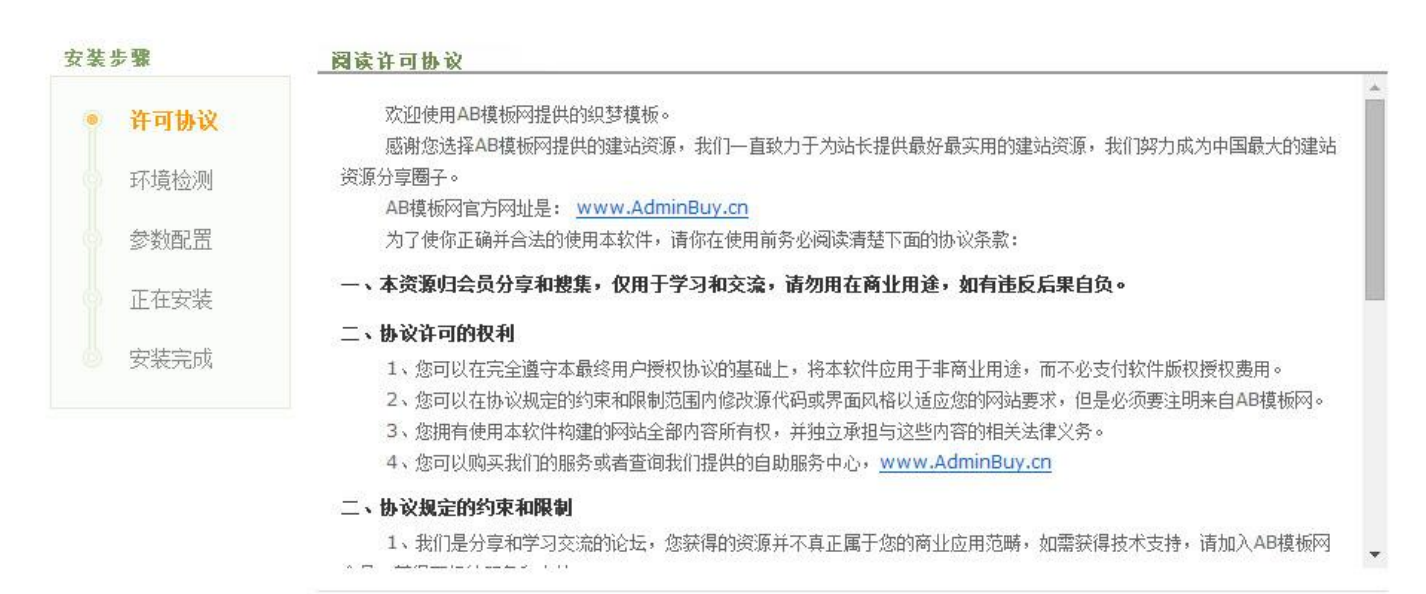

第2页

丞 我已经阅读并同意此协议

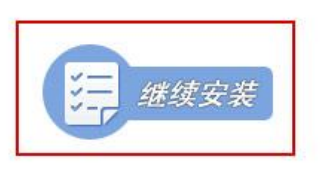

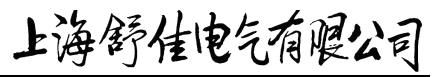

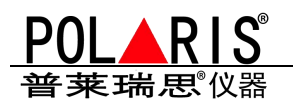

安装步骤

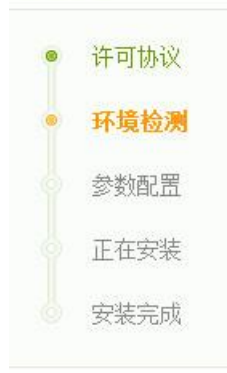

#### 服务器信息

| 参数      | 值                                |  |
|---------|----------------------------------|--|
| 服务器域名   | 127.0.0.4                        |  |
| 服务器操作系统 | WINNT                            |  |
| 服务器解译引擎 | Apache/2.2.16 (Win32) PHP/5.2.14 |  |
| PHP版本   | 5.2.14                           |  |
| 系统安装目录  | E:\www4                          |  |

系统环境要求必须满足下列所有条件,否则系统或系统部份功能将无法使用。

| 需开启的变里或函数       | 要求  | 实际状态及建议                           |
|-----------------|-----|-----------------------------------|
| allow_url_fopen | On  | [√]On (不符合要求将导致采集、远程资料本地化等功能失效)   |
| safe_mode       | Off | [√]Off(本系统不支持在非win主机的安全模式下运行)     |
| GD 支持           | On  | [√]On(不支持将导致与图片相关的大多数功能无法使用或引发警告) |
| MySQL 支持        | On  | [√]On (不支持无法使用本系统)                |

#### 目录权限检测

系统要求必须满足下列所有的目录权限全部可读写的需求才能使用,其它应用目录可安装后在管理后台检测。

3

|            | 目录名 | 读取权限 | 写入权限 |  |
|------------|-----|------|------|--|
| /          |     | [√]读 | [√]写 |  |
| /plus/*    |     | [√]读 | [√]写 |  |
| /dede/*    |     | [√]读 | [√]写 |  |
| /data/*    |     | [√]读 | [√]写 |  |
| /a/*       |     | [√]读 | [√]写 |  |
| /install   |     | [√]读 | [√]写 |  |
| /special   |     | [√]读 | [√]写 |  |
| /uploads/* |     | [√]读 | [√]写 |  |

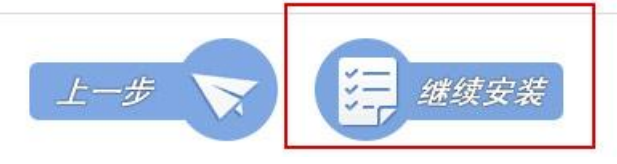

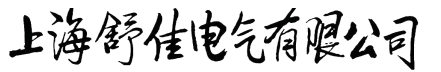

第3页

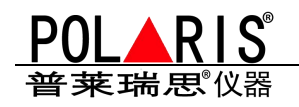

| 安装 | 步骤       | 数据库设定       |                                |                   |
|----|----------|-------------|--------------------------------|-------------------|
| 0  | 许可协议     | 数据库主机:      | localhost                      | 一般为localhost      |
| ۲  | 环境检测     | 数据库用户:      | root                           | 数据库用户名,由空间商提供     |
|    | 参数配置     | 数据库密码:      |                                | 数据库密码,由空间商提供      |
|    | 正在安装     | 数据表前缀:      | dede_                          | 不能修改,修改后不能还原数提    |
|    | 安装完成     | 数据库名称:      | adminbuy_cn                    | 数据库名称,由空间商提供      |
|    |          | 数据库编码:      | ● UTF8 仅对4.1+以上版本的MySql设       | 择                 |
|    |          | 管理员初始密码     |                                |                   |
|    |          | 用户名:        | admin                          | ]                 |
|    |          |             | 只能用'0-9'、'a-z'、'A-Z'、'.'、'@'、' | _'、'-'、'!'以内范围的字符 |
|    |          | 密 码:        | admin                          |                   |
|    |          | Cookie加密码:  | Qnqb1kKpU8nGkvGonhYgH4dm5pY    |                   |
|    |          | 网站设置        |                                |                   |
|    |          | 网站名称:       | 我的网站                           |                   |
|    |          | 管理员邮箱:      | admin@admin.com                |                   |
|    |          | 网站网址:       | http://127.0.0.4               |                   |
|    |          | 安装目录:       |                                | 在根目录安装时不必理会       |
| 该  | 区域默认不修改, | 即使你修改了,还原数据 | 后还是会这样,所以不要修改,                 | 等还原数据库在后台在一起修改    |
|    |          |             |                                | <b>注</b> "你使空梦    |
|    |          |             |                                |                   |

上图中,数据库用户、密码、数据库名这三项是空间商提供的,如果你是本地 PHP环境测试,搭建环境时候也有本地数据库的信息。 数据库表前缀不要修改,一旦修改,数据无法还原,需要重新安装

上海舒佳电气有腥公司 第4页

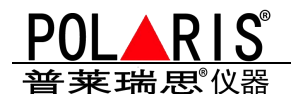

下面的用户名、密码、网站名称等不用修改,等安装完成后进入网站后台在进行还原数据,还原数据后在修改,现在修改没用

| 安装步骤   | 安装完成        |             |          |
|--------|-------------|-------------|----------|
| ● 许可协议 | AB模板网恭喜您!已成 | 功安装织梦内容管理系: | 统.您现在可以: |
| ◎ 环境检测 | 访问网站首页      | 登录网站后台      | 更多模板     |
| ◎ 参数配置 |             |             |          |
| ◎ 正在安装 | 进入后台,不要急潮   | 着访问首页,现在    | 访问首页是错误的 |
| • 安装完成 |             |             |          |

第5页

先进入后台,不要急着访问首页,现在访问首页是错误的。

- 后台:http://www.\*\*\*\*.com/dede/
- 账号:admin
- 密码:admin
- 进入后台后:
- 1、还原数据。

系统-数据库备份/还原

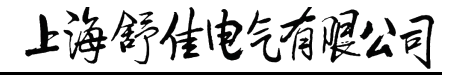

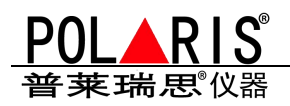

|        | 隐藏菜单 🔠 功能地图 🛛 🗖                                |                                                   |
|--------|------------------------------------------------|---------------------------------------------------|
| 核      | ▼ 系统设置                                         | ▲ 欢迎使用专业的PHP网站管理系统,轻松建站的首选利器 织梦内容管理系统             |
| ŵ      | ▣ 系统基本参数                                       | DedeCWS 更新消息                                      |
| 模块     | □ 系统用户管理<br>□ 用户组设定                            | <b>悠系统版本最后更新时间为: 2014-08-14</b><br>进行大线更新。 系统错误终度 |
| 生成     | ▣ 服务器分布/远程<br>▣ 系统日志管理                         | 应门1113度制 永筑镇铁修复                                   |
| 采<br>集 | □ 验证安全设置<br>□ 图片水印设置                           |                                                   |
| 슢      | ◎ 自定义文档属性                                      | 商业授权查询                                            |
| 员模     | <ul> <li>● 软件预复设置</li> <li>■ 防采集串混淆</li> </ul> |                                                   |
| 板      | <ul> <li>■ 随机模板设置</li> <li>■ 计划任务管理</li> </ul> |                                                   |
| 系      | ◎ 数据库备份/还原                                     |                                                   |
| 32     | ◎ SQL命令行工具                                     |                                                   |
|        | ◎ 文件校验[S]                                      |                                                   |
|        | □ 病母扫描[3]<br>□ 系统错误修复[S]                       | 快捷操作                                              |

| 发布 | 内容维护系统主页网站                | 驻页 会员) | 中心 注销 快捷方式 🕶 🔸      |
|----|---------------------------|--------|---------------------|
|    | 功能搜索                      | 搜索     | 🔍 官方论坛 🔍 在线帮助       |
|    |                           | 数据还图   | 图   <u>SQL命令行工具</u> |
| 译  | 表名                        | 记录数    | 操作                  |
|    | dede_20140131_addonimages | 0      | 优化   修夏   结构        |
|    | dede_20140131_addonshop   | 0      | 优化   修复   结构        |
| 1  | dede_20140131_addonspec   | 0      | 优化   修复   结构        |
|    | dede_20140131_admintype   | 3      | 优化   修复   结构        |

第6页

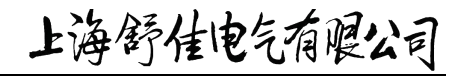

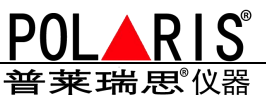

3#4=44+

|        | dede_sysconfig_0_72b1ac15452f2701.txt          |     | dede_sys_en |
|--------|------------------------------------------------|-----|-------------|
|        | dede_sys_module_0_591addb2604c8ba7.txt         |     | dede_sys_se |
|        | dede_uploads_0_5a48e1a9e5155a6b.txt            |     | dede_vote   |
|        | 全选 反<br>认打勾                                    | 选取消 |             |
| 开始还原数据 | ables_struct_bl23lclaa35l03l0.txt) 🕒 建原后酮标审历文件 |     |             |

# 数据还原成功后 , 后台登陆的账号密码都变成 <mark>admin</mark> 了 , 不

# 再是你安装时候所填写的了

解释:因为 AB 模板网在测试的时候用的都是 admin,所以数据库备份 后的账号密码都是 admin,当你进行数据库还原后,账号和密码就都恢 复到了 admin,不再是你安装时候填写的账号和密码。所以数据库后还 原后,大家需要修改密码。如有疑问,请联系 QQ:9490489

所以大家还原数据后,要记得把密码修改下, 我们来继续下一步(设置网站系统参数)操作:这是最关键的一步 一定要修改站点根网址,如果你是本地测试或者临时域名, 也要修改,一定要保持这里和浏览器上的地址栏域名一致。

第7页

上海舒佳电气有腥公司

织梦网站安装及功能安排手册

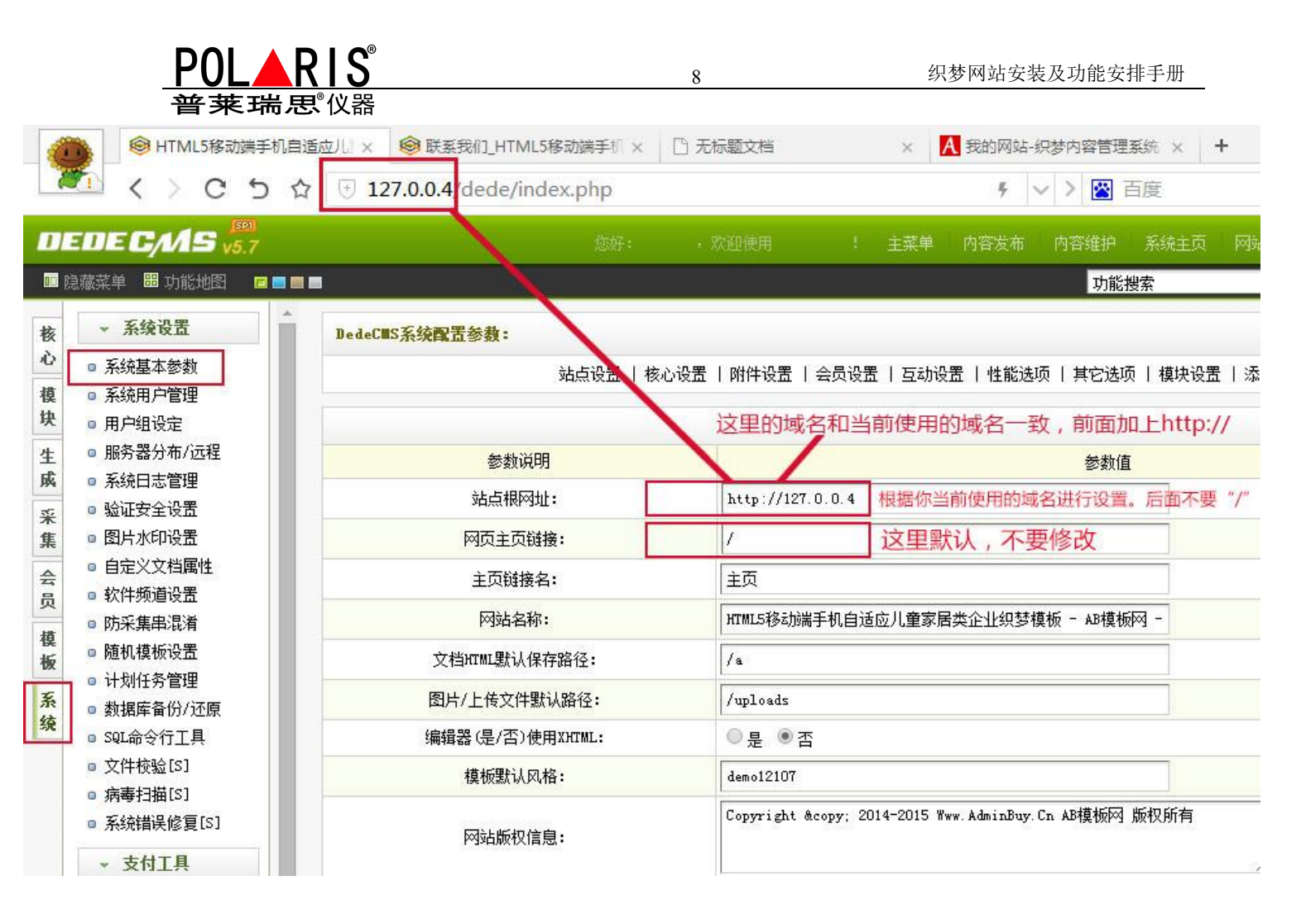

# 域名修改好后,点击生成

| 核   | → 自动任务                                         | 一維更新网站:             |                                  |
|-----|------------------------------------------------|---------------------|----------------------------------|
| 心模  | □ 一键更新网站<br>□ 更新系统缓存                           | 更新选项:               | ◎ 指定时间的所有更新 ◎ 指定ID文档的所有更新 ● 更新所有 |
| 块   | → HTML更新                                       |                     | 开始更新                             |
| 土成采 | <ul> <li>更新主页HTML</li> <li>更新栏目HTML</li> </ul> | 进行状态 <mark>:</mark> |                                  |
| 集会日 | ● 更新又有RIML<br>■ 更新网站地图<br>■ 更新RSS文件            |                     |                                  |
| 贝模レ | ▣ 获取JS文件<br>▣ 更新专题HTML                         |                     |                                  |

#### 以上步骤每个步骤都非常重要,都不漏。漏一步那你将安装不成功。

## 二、织梦怎么取消后台登录的验证码

返回目录

织梦后台登录填写验证码是一种登录保护,不过有时候填写验证码会很麻烦,反正小梦本人是不喜欢 登录还写啥个验证码,还有就是如果是在本地搭建的织梦只为了测试用就没必要在写验证码了。

第8页

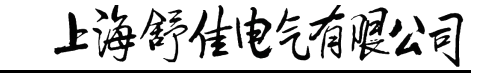

POL▲RIS 普莱瑞思仪器

#### 1、织梦后台默认登录是这样的

| 用户名: |           |          |
|------|-----------|----------|
| 密 码: |           | DEDE CMS |
| 验证码: | GOTY 看不清? | 建筑如此简    |

### 2、登录 FTP 或者本地织梦测试文件 , 打开 data 文件下的 safe 文件 , 然后

9

打开 inc\_safe\_config. php 文件。

| 工具(T) 帮助(H)         |                 |             |     |
|---------------------|-----------------|-------------|-----|
| 刻景新建文件夹             |                 |             |     |
| 名称                  | 修改日期            | 类型          | 大/  |
| inc_safe_config.php | 2011/8/18 15:47 | PHP文件       |     |
| 🨂 index.html        | 2011/7/1 16:36  | 360 se HTML | Doc |

## 3、打开 inc\_safe\_config. php

用记事本或者其他的软件打开,把里面代码里的数字 "6" 去掉即可

| 🣄 inc_safe_config.php - 记事本                                                                                                    |           |
|----------------------------------------------------------------------------------------------------|-----------|
| 文件(F) 编辑(E) 相式(O) 查看(V) 帮助(H)                                                                                                    |           |
| (?php<br>\$safe_gdopen = '1, 2, 3, 4, 5, 6) 7';                                                                                                    |           |
| <pre>\$safe_codetype = '3';<br/>\$safe_gdstyle = '3';<br/>\$safe_wwidth = '68';<br/>\$safe_wheight = '24';<br/>\$safe_codelen = '4';<br/>\$safe_faq_reg = '0';<br/>\$safe_faq_send = '0';<br/>\$safe_faq_msg = '1';<br/>\$safe_faqs = 'a:4: {i:1;a:2: {s:8: "question";s:37: "您最喜</pre> | 欧的网建程序是什么 |
| ?>                                                                                                    |           |
| 去掉代码数字6                                                                                                    |           |

第9页

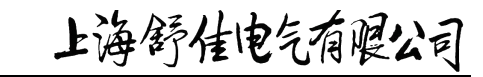

普莱瑞思仪器

#### 4、织梦去掉验证码后的登录界面

| 用户名: |          |          |
|------|----------|----------|
| 密 码: |          | DEDE CMS |
|      | <b>A</b> | 建拓如此调    |

## 三、织梦 dedecms 后台账号或者密码忘记的解决办法 返回日录

织梦后台管理员账号或者密码忘记了怎么办?别急,下面介绍2中方法可以轻松重置密码。 在数据库里修改

打开网站里的数据库,打开数据库中的 dede\_admin 这个管理员表,找到表中管理员这条记录,找到 pwd 这个字段,把它的值改成

f297a57a5a743894a0e4

| dede_addonarticle17 |          |         |    |          |        |                      |       |       |       |        |            |           |
|---------------------|----------|---------|----|----------|--------|----------------------|-------|-------|-------|--------|------------|-----------|
| dede_addoninfos     |          |         |    |          |        |                      |       |       |       |        |            |           |
| dede_addonshop      | 显示:起     | 台行: 0   | 行業 | 数: 30    | 每 1    | .00 行重复表头            |       |       |       |        |            |           |
| dede_addonsoft      |          |         |    |          | 5 6    |                      |       |       |       |        |            |           |
| dede_addonspec      | . \#TT   |         |    |          |        |                      |       |       |       |        |            |           |
| 📃 dede_admin 🛛 🔶    | + 远坝     |         |    |          |        |                      |       |       |       |        |            |           |
| dede_admintype      | ←T→      | ~       | id | usertype | userid | pwd                  | uname | tname | email | typeid | logintime  | loginip   |
| dede_advancedsearch | 🗌 🥜 编辑 🚮 | 复制 🥥 删除 | 1  | 10       | admin  | f297a57a5a743894a0e4 | admin |       |       | 0      | 1565851184 | 127.0.0.1 |
| dede_arcatt         | ↑全选/ ≦   | 全不选选中项: | 6  | 🤌 修改     |        | 余 🙀 导出 🥄             |       |       |       |        |            |           |

这样修改后你的管理员密码就被改成 admin 啦

方法二: 直接重置密码 https://www.adminbuy.cn/a/wenti/3735.html

#### 四、织梦后台修改默认登录用户名和登录密码 返回日录

当安装完织梦后,默认的登录帐号和密码都是 admin,很多熟悉织梦的都知道这个,很容易套出来,存 在是很大的危险性,所以安装完织梦后,我们一定要把默认的帐号、密码进行修改,下面教大家怎么修 改:

#### 第一:修改默认登录用户 admin

第 10 页

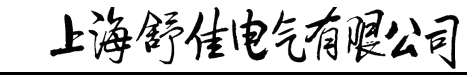

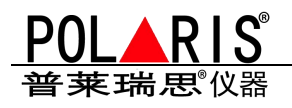

登录后台后,找到左侧 核心→批量维护→数据库内容替换,如下图

| ł | Ľ | 朢 | 管 | 理 |  |
|---|---|---|---|---|--|
|   |   |   |   |   |  |

| 数据库内容替换:              |                                                                                                    |
|-----------------------|----------------------------------------------------------------------------------------------------|
| 2 程序用于批量替换数据库中某字段的内容。 | ,此操作极为危险,请小心使用。                                                                                        |
| 选择数据表与字段:             | dede_admin<br>表(dede_admin)含有的字段:<br>id usertype userid pwd uname tname email typeid logintime loginip |
| 替换方式:                 | <ul> <li>要替换的字段:</li> <li>userid</li> <li>● 普通替换</li> <li>● 正则表达式 主键字段:</li> <li>(正则模式必须指定)</li> </ul> |
| 被替换内容:                | admin                                                                                                  |
| <b>替</b> 换为:          | administrator                                                                                          |
| 替换条件:                 | (空完全替换)                                                                                                |
| 安全确认码:                | El WW                                                                                                  |
|                       | 开始替换数据                                                                                                 |
| 结果:                   |                                                                                                    |

11

dede\_admin→userid 这样登录帐号就已经修改好了。

#### 五、解决 dedecms 缩略图变形问题 dede 缩略图按比例裁剪 <sub>返回目录</sub>

织梦 DEDECMS 缩略图变形尤其体现在图文资讯栏目里,默认的是 img 的 HTML 代码里限制图片的高和宽,但 织梦 DEDECMS 实际的缩略图大小则是按照比例缩小的,

未必和 HTML 代码里限制的相同,最终导致了 织梦 DEDECMS 缩略图变形,这个 只有通过上传时对 织梦 DEDECMS 缩略图进行裁剪,保证其不变性。

织梦 DEDECMS 默认只生成一个规格大小的缩略图,而往往在一个站不同页面内需要的缩略图大小不一致,

比例不一致,这就造成了缩略图不清晰,失真,下面提供的方法就完美解决了这个问题。 使用方法:

、要获得清晰的缩略图就要有足够大的图片并准确的剪裁,而下面的方法就是根据缩略
 图来进行剪裁的(因原图部分网站有水印),

所以就必须要保证 原来的缩略图足够大,所以要进行一下设置:系统-附件设置,把缩略 图默认宽度、默认高度设为大于等于你全站所有调用缩略图的最大尺寸,

手工剪裁也请剪裁得 足够大(不需要手工剪裁了)

■、打开 include/extend.func.php (注:这个文件就是为二次开发准备的,用于功能方法 扩展)在最后一个 ?> 前加入以下代码

第 11 页

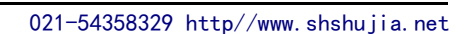

上海舒佳电气有腥公

| 01  | <pre>function thumb(\$imgurl,</pre>                            |
|-----|----------------------------------------------------------------|
|     | \$width, \$height,                                             |
|     | \$bg = true)                                                   |
| 02  | {                                                              |
| 03  | global                                                         |
|     | <pre>\$cfg_mainsite,\$cfg_multi_site;</pre>                    |
| 04  | \$thumb =                                                      |
|     | <pre>eregi("http://",\$imgurl)?str_replace(\$cfg_main</pre>    |
|     | <pre>site,'',\$imgurl):\$imgurl;</pre>                         |
| 05  | list(\$thumbname,\$extname)                                    |
|     | <pre>= explode('.',\$thumb);</pre>                             |
| 06  | \$newthumb =                                                   |
|     | <pre>\$thumbname.'_'.\$width.'_'.\$height.'.'.\$extname;</pre> |
| 07  | <pre>if(!\$thumbname    !\$extname</pre>                       |
|     | <pre>   !file_exists(DEDEROOT.\$thumb)) return \$imgurl;</pre> |
| 08  | <pre>if(!file_exists(DEDEROOT.\$newthumb))</pre>               |
| 09  | {                                                              |
| 10  | include_once                                                   |
|     | <pre>DEDEINC.'/image.func.php';</pre>                          |
| 11  | if(\$bg==true)                                                 |
| 12  | {                                                              |
| 13  | ImageResizeNew(DEDEROOT.\$thumb,                               |
|     | \$width, \$height,                                             |
|     | <pre>DEDEROOT.\$newthumb);</pre>                               |
| 14  | }                                                              |
| 15  | else                                                           |
| 16  |                                                                |
| 17  | ImageResize(DEDEROOT.\$thumb,                                  |
|     | \$width, \$height,                                             |
| 1.0 | DEDEROOT.\$newtnumb);                                          |
| 18  | }                                                              |
| 19  |                                                                |
| 20  | return \$ctg_mult1_site== Y '\$ctg_m                           |
| 21  | ainsile.\$newtnumd:\$newtnumd;                                 |
| 21  | 1                                                              |

调用方法:

1

[field:picname function='thumb(@me,\$width,\$height,\$bg)'/]

第 12 页

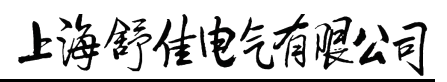

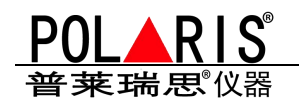

参数说明:

\$width:缩略图宽度(整数)

\$height:缩略图高度(整数)

\$bg:是否用空白填补,默认自动填补,背景填充颜色在系统-附件设置里(true/false)

举例:

调用长宽为 100 像素的缩略图: [field:picname function='thumb(@me,100,100)'/]

保留原有比例,不自动填充(不建议):[field:picname function='thumb(@me,100,100,false)'/]

13

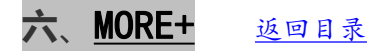

|    | 项目   | 标志    | 原来                    | 现网页名              | 在数据排 |
|----|------|-------|-----------------------|-------------------|------|
| 1  | 关于我们 | MORE+ | a/about/              | a/about/          | 457  |
| 2  | 客户见证 | MORE+ | kehujianzheng.html    | a/shili/kehu      | 420  |
| 3  | 行业资讯 | MORE+ | a/news/hyxw           | a/news/hyxw       | 651  |
| 4  | 公司新闻 | MORE+ | a/news/gsxw           | a/news/gsxw/      | 682  |
| 5  | 常见问题 | MORE+ | a/news/cjwt           | a/news/cjwt       | 713  |
| 6  | 资质认证 | MORE+ | a/shili/zizhi         | a/shili/zizhi     | 571  |
| 7  | 研发团队 | MORE+ | yanfatuandui.html     | a/about/team      | 549  |
| 8  | 工厂展示 | MORE+ | gongchangzhanshi.html | a/shili/gongchang | 513  |
| 9  | 产品中心 | MORE+ | Product.html          | products          | 193  |
| 10 | 应用案例 | MORE+ |                       | /case/            | 164  |

#### 七、处理网站木马、恢复纯净网站的解决办法。返回日录

网站做好后,由于没做安全防护,导致网站被挂马,目前有两种情况

①、后台密码错误或者可以进后台的

②、登录后台 提示用户名不存在

今天我们讲下第一种情况, 第二种情况基本没救了, 我们就将第一种情况

具体操作步骤:

①、如果你后台密码忘记了,到这里下载密码重置工具,http://www.adminbuy.cn/a/wenti/3735.html ②、进入网站后台,(系统设置-数据备份/还原)先备份数据,备份完成后 把所有文件全部下载下来

③、开始转移数据、图片、样式等文件

重要讲第三点,我们以演示站为例,右击查看网站源代码,可以看到模板的 css js 所在的文件夹,这样我们就清楚得知道了 css js 在哪个文件夹 我们就把这个文件夹拿出来放到最新的程序上,在拿出

第 13 页

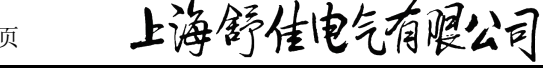

# POLARIS®

普莱瑞思仪器

来之前,我们要查一下有没有 PHP 文件 正常情况下,这个文件夹里是没有 php 文件的哪些文件必须要拿出来的

14

- ①uploads 文件夹 这是新闻和产品等上传的图片 skin\images 文件夹 网站招牌 logo 等上传的图片 dede\images 文件夹 网站后台 logo 等上传的图片
- ② data 下面的 backupdata 文件夹 这个文件夹是备份的数据
- ③ templets 下面的 demo 文件夹,这个文件夹是模板
- ④ 根目录下 skin 文件夹或者 style 文件夹 这是 css js imgaes
- ⑤ a 文件夹里的文件要复制, products 文件夹里的文件也要复制
- ⑥ 清除缓存(不然首页不正常-错误)
- ⑦ 把站点重起一下!

以上六个文件夹都是必须要拿出来的,并且这三个文件夹里是没有 php 文件的,自己检查下,如有 php 文件,就删除

5、如果是带手机版数据同步的模板(非响应式),那还要就看 M 文件,那 M 文件夹下面的 skin 或者 css js 这种文件夹也拿出来

6、每个文件夹检查是否有 php 文件,如有 PHP 文件,那就是木马文件,删除即可。

下载最新的程序

#### 链接: https://pan.baidu.com/s/14E6nr7yt1Z2VhRGgG-jtCQ 提取码: sa6v

然后将刚刚拿出来的文件,全部复制到纯净版的织梦程序里, 然后清空你原来的主机,将新的程序上传上去 上传完后,

- ① 安装 输入域名自动会跳转到安装界面
- ② 还原数据,此时还原出来的就是你之前备份的内容
- ③ 系统参数,修改域名,如果域名本来就一致的 那就点下保存。
- ④ 清理缓存 一键更新全部 html
- ⑤ 密码修改下,之前被挂马了 可能密码也泄露了
- ⑥ 完成

#### 八、批量移动栏目的解决办法 返回日录

- ① 执行 sql 语句前请记得做好数据备份,以免发生未知错误 Update `dede\_arctype` set reid='目标父 栏目 ID' where id in(2,3,4,5) 括号里面可以添加多个栏目的 id。在系统 SQL 命令行工具中执行
- ② 网站后台,打开系统设置→SQL命令工具(〇单行命令)→将 Update `dede\_arctype` set reid=' 目标父栏目 ID' where id in(2,3,4,5) 复制进去
- ③ 复制到运行 SQL 命令行的代码:
   Update `dede\_arctype` set reid='484' where id in(9,18,10,11,12,13,37,73,80,103,107,111,117)
   ④ 完成

第 14 页

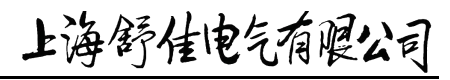